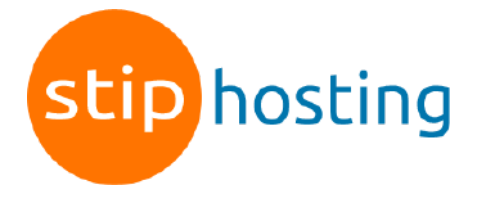

## **Outlook Mail instellen**

Er zijn meerdere versies van Outlook Mail en per versie is de werkwijze net iets anders. In deze handleiding geven we daarom alleen een algemeen stappenplan.

- 1. Ga in Outlook naar *Bestand* > *Account toevoegen*.
- 2. Selecteer *Handmatige instelling of extra servertypen* en klik op *Volgende*.
- 3. Selecteer op de pagina *Service kiezen* de optie *POP of IMAP* en klik op *Volgende*.
- 4. Voer op de pagina *Account toevoegen* de volgende gegevens in: *Gebruikersinformatie*

*Uw naam*: je naam of bedrijfsnaam. Deze naam wordt gebruikt in de e-mails die je verstuurt.

*E-mailadres*: het e-mailadres

Servergegevens:

Accounttype: IMAP.

*Inkomende server: mail.jedomeinnaam.nl* (in plaats van jedomeinnaam.nl gebruik je je domeinnaam)

*Uitgaande server: mail.jedomeinnaam.nl* (in plaats van jedomeinnaam.nl gebruik je je domeinnaam)

Aanmeldgegevens:

Gebruikersnaam: het e-mailadres

*Wachtwoord*: het wachtwoord van het e-mailadres

Zorg ervoor dat Wachtwoord onthouden is aangevinkt en klik op Meer instellingen.

- 5. Tabblad *Uitgaande server*: selecteer *Voor de server voor mijn uitgaande e-mail* (*SMTP*) *is verificatie vereist* en zorg ervoor dat *Dezelfde instellingen gebruiken als voor mijn inkomende server* is ingeschakeld.
- 6. Tabblad *Geavanceerd*: Inkomende server (IMAP): 993 Selecteer *SSL* Uitgaande server: 465 Selecteer *SSL*
- 7. Klik op *OK*.
- 8. Klik op Accountinstellingen testen.
- 9. Als het goed is kun je hierna op *Sluiten* klikken.

Samenvatting instellingen

| Gebruikersnaam                 | Je e-mailadres                     |
|--------------------------------|------------------------------------|
| Wachtwoord                     | Het wachtwoord van het e-mailadres |
| Protocol                       | IMAP                               |
| Inkomende server               | mail.jedomeinnaam.nl               |
| Poort inkomende server met SSL | 993                                |
| Uitgaande server               | mail.jedomeinnaam.nl               |
| Poort uitgaande server met SSL | 465                                |
| Authenticatie                  | Ja, wachtwoord                     |

Deze handleiding is voor het laatst bijgewerkt op 2 november 2022.